# Employee Job Record Changes

## **Human Resources Front End**

## How-To Guide

HR Front End Training Team

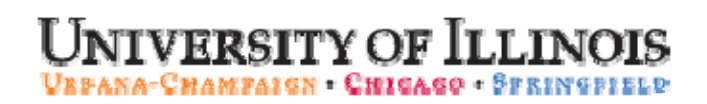

# Employee Job Record Changes

## **HR Front End**

## How-To Guide

#### **Revision Information**

| Guide ID:      | Employee Job Record Changes |
|----------------|-----------------------------|
| Revision Date: | July 14, 2009               |
| Version:       | 1.3                         |

#### APPROPRIATE USE AND SECURITY OF CONFIDENTIAL AND SENSITIVE INFORMATION

Similar to Banner, HRFE allows you to access confidential and sensitive information. Guidelines have been created to help you manage your responsibility.

#### You are responsible for any activity that occurs using your logon

- Do not share your passwords or store them in an unsecured manner.
- Do not leave your workstation unattended while logged on to administrative information systems.

#### You have access to very sensitive personal information

- Do not share confidential and sensitive information with anyone, including colleagues, unless there is a business reason.
- Retrieve printed reports quickly, and do not leave the reports lying around in plain view.
- Secure reports containing confidential and sensitive information (e.g., FERPA, EEO, or HIPAA protected data).
- Shred the documents in a timely manner when disposing of reports containing confidential or sensitive information.

#### Any violation could subject you to disciplinary action.

Copyright © 2009, Board of Trustees of the University of Illinois. All rights reserved. No part of this publication may be reproduced or used in any form or by any means — graphic, electronic or mechanical, including photocopying, recording, taping or in information storage and retrieval systems — without written permission of the Board of Trustees of the University of Illinois.

| 1 | • Locate the employee's record                                                                |
|---|-----------------------------------------------------------------------------------------------|
| 2 | • Enter the change date in the date field and click View                                      |
| 3 | • Select Employee Job Record Change from the Transaction Menu.                                |
| 4 | <ul> <li>Change the appropriate job data, select a<br/>Job Change Reason, and Save</li> </ul> |
| 5 | • Review the proposed changes in the<br>Employee Record View.                                 |
| 6 | • Transaction is routed and applied to Banner.                                                |

### HR Front End Employee Job Record Changes Quick View

## TABLE OF CONTENTS

| Introduction                                                 | .5 |
|--------------------------------------------------------------|----|
| Assumptions                                                  | .5 |
| What Is an Employee Job Record Change?                       | .5 |
| Conventions Used in this Guide                               | .5 |
| Completing an Employee Job Record Change                     | .6 |
| Changing Job Detail                                          | .6 |
| Routing the Transaction                                      | .7 |
| Changing Position Data                                       | .9 |
| Routing the Transaction                                      | .9 |
| Changing Labor Distribution using Employee Job Record Change | 12 |
| Routing the Transaction                                      | 13 |
| Accordions under the Jobs Tab1                               | 5  |
| Work Schedules                                               | 15 |
| Routing the Transaction                                      | 16 |
| Service Dates and Contract Parameters Accordion              | 17 |
| Faculty Rank and Tenure Accordion                            | 19 |
| Default Earnings Accordion                                   | 20 |
| Employee Job Record Change Process Flow2                     | 21 |

## Introduction

## Assumptions

This guide assumes that you have completed the *HR* Front End Overview and Navigation online course. This prerequisite helps acquaint you with the general functionality of and navigation in the HR Front End. Material presented in the *HR* Front End Overview and Navigation course is not repeated in this guide.

## What Is an Employee Job Record Change?

**Employee Job Record Changes** are changes made to Job or Position Data in the HR Front End Application. Examples of these type(s) of changes are:

- Salary Changes
- FTE Changes
- Labor Distribution Changes
- Work Schedule Changes

## Conventions Used in this Guide

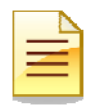

Indicates a **Note** or additional information that might be helpful to you.

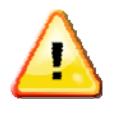

Indicates a **Warning** of an action that you should not perform or that might cause problems in the application.

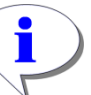

Indicates a **Hint** such as a tip, shortcut, or additional way to do something.

## Completing an Employee Job Record Change

The Employee Job Record Change transaction is completed directly in the Employee Record View screen. It is important that the View Date be set to the date the change should occur prior to selecting the transaction type.

### **Changing Job Detail**

- 1. Use the **Employee Search** to locate the employee and open the Employee Record View (ERV). The Employee Search screen is displayed. (See Figure 1: Employee Search Screen)
- 2. Select the desired employee from the search results and click Select.

A HOME A EMPLOYEE SEARCH ADMIN TOOLS - ? HELP ULOGOUT Employee Search Employee Search LAST NAME: FIRST NAME: USERID: UIN: SSN: Trump COA: COLLEGE: 9 - University of Illinois - Admin 🗸 🖓 🖌 v DEPARTMENT: ORGANIZATION: \* - All - Al ¥ CAMPUS: EMPLOYEE GROUP: U - UIUC Urbana / Champaign ¥ B - Academic Professionals INCLUDE TERMINATED EMPLOYEES Search Reset Select Query returned 1 rows. UIN ▲Last Name First Name E-Class Emp Status Home ORG 0001123456 DA - Acad/Pro 12mth Den Elig U-9-699000 - AITS ITPC Trump Donald A

The Employee Record View is displayed.

#### Figure 1: Employee Search Screen

- **3.** Enter the date the change should be effective in the **Date** field, and then click **View**. *Screen refreshes and displays Employee Record View for the date selected.*
- 4. From the Transactions menu, select Employee Job Record Change.

Screen refreshes and transaction type is displayed on the Transaction Bar.

5. Expand the appropriate **Job Detail** Accordion.

Current Job Detail is displayed.

| https://hr-test.apps.ullinois.edu/hrFrontEnd/jsp/search.do         Employee Record View       Image: Control of the second second se                                                                   | <mark>⊘ <sub>LOGOUT</sub></mark><br>larv: |
|----------------------------------------------------------------------------------------------------|-------------------------------------------|
| Employee Record View Admin Tools View Admin Tools View Admin Tools View Admin Tools View Admin Tools View Admin Tools View Admin Tools View Transaction History Transaction History Transa | U LOGOUT                                  |
| Trump, Donald A. 0001123456 9-904001-AVP Human Resources/Shared ECLS: B/<br>1 Trump, Donald A. 0001123456 9-904001-AVP Human Resources/Shared ECLS: B/<br>1 Initiate New Hire<br>1 Initiate New Hire                                                                                                    | larv:                                     |
|                                                                                                    |                                           |
| Full View:No Transaction:Readoniy:BioDemoAccess:JobAccess=[U40120-00] Position Creation and Maintenance                                                                                                    |                                           |
| 3 DATE: 7/2/2009 View Add a Job Limited ERV Tim                                                                                                    | neline View                               |
|                                                                                                    |                                           |
| PENDLOYEE CENERAL INFORMATION                                                                                                    | î                                         |
| Historical Job Change                                                                                                    |                                           |
| Job End Date Print Friend                                                                                                    | lly View                                  |
| Labor Distributions                                                                                                    |                                           |
| JOBS Reappoint Reactivate Job                                                                                                    |                                           |
| Separation Ex                                                                                                    | (pand All                                 |
| U40120-00: VST TRAINING SPEC ECLS: BA TS ORG: 9-699008 TYPE: P FTE: 1.000 MTHLY: \$3,075.00 BEGIN: 12/17/2007 END: 12/31/2009 BGT PRO: X ST.                                                                                                    | ATUS:                                     |
| Print Friend                                                                                                    | ly View                                   |

Figure 2: Beginning an Employee Job Record Change

- Edit the necessary fields (for example Job FTE or Pay Rate) and press Tab.
   User implemented changes display in Red. System Changes display in Green.
- 7. Select a Job Change Reason.

New Job Change Reason is displayed in Red.

8. Enter Job Comments and click Add. (if necessary)

Job Comments are saved.

9. Click Save.

Changes are saved and are displayed under Proposed Changes

#### Routing the Transaction

To move the transaction to the next stop on the route path:

1. Click Route

| JORS           CONTRAININGS SPECE CCCS: 20 TS ORC: 9 099008         TYTEP: 1.00 MITLY \$3,075.00         BEGIN: 21772017         FROM 12772017         FROM 12772017                                                                                                    |                                                                                                    |                                                                                                   |                                             |                         |                 |                  |                  |                                    | P                                      | Ynnt Frieni |
|----------------------------------------------------------------------------------------------------|----------------------------------------------------------------------------------------------------|---------------------------------------------------------------------------------------------------|---------------------------------------------|-------------------------|-----------------|------------------|------------------|------------------------------------|----------------------------------------|-------------|
| Quertable vor TRA/UNING SPEC       ECLS: SIG       TS ORE: 0.069008       TYPE F       FEE: 1.000       MITHLY: \$5,075.00       BEGINE: 1217/2007       END: 1273/2009       BGT TRACK       SIG         QUED BETAIL       C       DATE       JOB DETAIL       C       JOB DETAIL       C       JOB TOPE:       JOB TOPE:       JOB TOP                                                                                                    | JOB                                                                                                    | s                                                                                                 |                                             |                         |                 |                  |                  |                                    |                                        | -           |
| Clob DETAL       UM         DATE:       PUTCOMENDATE:       EXECUTIVE DATE:       LAST PAD DATE:       JOD DEGNIDATE:       JOD TOO         PATION       STATUTORA       MARKADORAL       DATE:       JOD TOO       JOD TOO         POSTION:       STATUTORA       MARKADORAL       DATE:       JOD TOO       JOD TOO         POSTION:       STATUTORA       MARKADORAL       DATE:       JOD TOO       JOD TOO         POSTION:       STATUTORA       MARKADORAL       DATE:       JOD TOO       JOD TOO         POSTION:       STATUTORA       MARKADORAL       DATE:       JOD TOO       JOD TOO         PAVID:       FACTOR:       JOB TYPE:       JOB TYPE:       JOB TYPE:       JOB TYPE:         U49128       CO       SMARE       FACTOR:       JOB TYPE:       JOB TYPE:       JOB TYPE:         U49128       FACTOR:       JOB TYPE:       MARKIN:       STATUS:       JOB TYPE:       JOB TYPE:         U40126       FACTOR:       FACTOR:       FACTOR:       MARKADORAL       FACTOR:       FACTOR:       FACTOR:       FACTOR:       FACTOR:       FACTOR:       FACTOR:       FACTOR:       FACTOR:       FACTOR:       FACTOR:       FACTOR:       FACTOR:       FACTOR:                                                                                                    | 2 ma-rza aa-r                                                                                                    |                                                                                                   |                                             | DA TS ORCH              |                 | P. ETE-1.000 M   | ULV: \$2.075.00  | PECIN- 1207/2007                   |                                        |             |
| CAUDE DETAIL       CM         DATEC                                                                                                    |                                                                                                    | ingre en generale.                                                                                |                                             | un raionar.             | 1033000 11112   |                  | 11212 (03,010.00 | Dedite (2511)2001                  | End: 12/3/02/00/31 DOT 110             | 10. N 3     |
| DATCS<br>PORTONELLARTE EFFECTIVE DATE: LAST PAD DATE: JOD DEGN DATE: JOD END DATE:<br>SIGUIDON SUPPORT<br>U40120 00 SUMAF SPECITIVITY USEN<br>PAYTR: FACTOR: JOB FFE: APPTIC:<br>MALE ALLONG<br>PAYTR: FACTOR: JOB FFE: APPTIC:<br>MALE ALLONG<br>MALE ALLONG | JOB DETAIL                                                                                                    |                                                                                                   |                                             |                         |                 |                  |                  |                                    |                                        |             |
| POSITION EALE DATE:       DATE:                                                                                                    | DATES                                                                                                    |                                                                                                   |                                             |                         |                 |                  | D DATE.          |                                    |                                        |             |
| POSITIONE       NIFER:       POSITION CLASS:       JOR TTH E       JOR TTHE         U40120       00       EVAMPE SPEC IT VISTN       VET TRAINING SPEC       IP       Primary         PAY ID:       FACTOR:       JOB FTE:       APPT N:       PAY RATE       MONTH Y:       Gamelial:       JOB STATUS:         VIME Workdog       12 @ COM       GOD 100.0       12 @ S20301       \$23,000.0       \$45,000.00       A. Active         JUB CHANNE REASOR       IMMESHEE I       COM:       UMMSHEE I       JOB STATUS:       A. Active         JUB CHANNE REASOR       IMMESHEE I       COM:       UMMSHEE I       JOB STATUS:       A. Active         JUB CHANNE REASOR       IMMESHEE I       COM:       UMMSHEE I       IMMESHEE I       JOB STATUS:         JUB CHANNE REASOR       IMMESHEE I       COM:       UMMSHEE I       IMMESHEE I       IMMESHEE I         JUB CHANNE REASOR       IMMESHEE I       COM:       UMMSHEE I       IMMESHEE I       IMMESHEE I         JUB CHANNE REASOR       IMMESHEE I       IMMESHEE I       IMMESHEE I       IMMESHEE I       IMMESHEE I       IMMESHEE I         JUB CHANNE REASON       IDE ACTOR:       ACCRUE LLAVE:       Accrue LLAVE:       IMMESHEE I       IMMESHEE I         SALARY                                                                                                    | 5/31/2009                                                                                                    | 5/3                                                                                               | 1/2009                                      | 6/15/2009               | 12/17/20        | 07 12/31/2       | 009              |                                    |                                        |             |
| INTERNAL AURAL FOR THE POWER SPECT WIST       INTERPOWER SPECT WIST       INTERPOWER SPECT WIST       INTERPOWER SPECT WIST         PAYID:       FACTOR: JOR FTE: APPT %       PAY RATE       INTERPOWER SPECT WIST       INTERPOWER SPECT WIST       INTERPOWER SPECT WIST         PAYID:       FACTOR: JOR FTE: APPT %       PAY RATE       INTERPOWER SPECT WIST       INTERPOWER SPECT WIST       INTERPOWER SPECT WIST         JUB CHANGE HEASOR       [12 @ 50008 - ATE ITC       INTERPOWER SPECT       INTERPOWER SPECT       INTERPOWER SPECT Provided SPECT Provided SPECT         JUB CHANGE HEASOR       [10 @ 50008 - ATE ITC       [10 @ 50008 - ATE ITC       INTERPOWER SPECT       INTERPOWER SPECT Provide SPECT         JUB CHANGE HEASOR       [10 @ 50008 - ATE ITC       [10 @ 50008 - ATE ITC       [10 @ 50008 - ATE ITC       [10 @ 50008 - ATE ITC         JUB CHANGE HEASOR       [10 @ 50008 - ATE ITC       [10 @ 50008 - ATE ITC       [10 @ 50008 - ATE ITC       [10 @ 50008 - ATE ITC         JOB LINEONCLI CLASS       LLAVE CATEGORY:       ACCRUE LLAVE       [10 @ 50008 - ATE ITC       [10 @ 50008 - ATE ITC         SALARY       FROMENTIC INSTITUTE       PROB PERIOR:       ACCRUE LLAVE       [10 @ 50008 - ATE ITC       [10 @ 50008 - ATE ITC         SUBJECT PROFF PROFF PROFF PROFF PROFF       TABLE MINING SPEC DATE:       PROFF PROFF PROFF PROFF PROFF       [10 @ 50008 - ATE ITC       [10 @ 50008 -                                                                                                    | DOSITION                                                                                                    | SUEERV: F                                                                                         | OSITION CLAS                                | e.                      | , IOP           | 1111 6-          |                  | IOP TYPE-                          |                                        |             |
| PAY ID:       FACTOR: JOB FTF: APPT %       PAY RATE       MOURY Y       MOURY Y      MOURY Y       MOURY Y <t< td=""><td>U40120</td><td></td><td>SAMAE SPEC</td><td>N VISTN</td><td>VST</td><td>TRAINING SPEC</td><td></td><td>P Primary</td><td>ī</td><td></td></t<>                                                                                                    | U40120                                                                                                    |                                                                                                   | SAMAE SPEC                                  | N VISTN                 | VST             | TRAINING SPEC    |                  | P Primary                          | ī                                      |             |
| PAY ID:       FACTOR:       JOB FIF:       APPT IS:       MONTH Y:       Gammial:       JOB STATUS:         VML Mudble       12 @ (100)       (100,0)       (100,0)       (100,0)       (100,0)       (100,0)       (100,0)       (100,0)       (100,0)       (100,0)       (100,0)       (100,0)       (100,0)       (100,0)       (100,0)       (100,0)       (100,0)       (100,0)       (100,0)       (100,0)       (100,0)       (100,0)       (100,0)       (100,0)       (100,0)       (100,0)       (100,0)       (100,0)       (100,0)       (100,0)       (100,0)       (100,0)       (100,0)       (100,0)       (100,0)       (100,0)       (100,0)       (100,0)       (100,0)       (100,0)       (100,0)       (100,0)       (100,0)       (100,0)       (100,0)       (100,0)       (100,0)       (100,0)       (100,0)       (100,0)       (100,0)       (100,0)       (100,0)       (100,0)       (100,0)       (100,0)       (100,0)       (100,0)       (100,0)       (100,0)       (100,0)       (100,0)       (100,0)       (100,0)       (100,0)       (100,0)       (100,0)       (100,0)       (100,0)       (100,0)       (100,0)       (100,0)       (100,0)       (100,0)       (100,0)       (100,0)       (100,0)       (100,0)       (100                                                                                                    |                                                                                                    | ,,                                                                                                |                                             |                         |                 | $\frown$         |                  | ,                                  |                                        |             |
| Image: Sector Sector                                                                                                    | PAY ID-                                                                                                    |                                                                                                   | ACTOR: JOB F                                |                         | - PAY RATE      | MONTHLY 6        | ANNUAL-          | JOB STATUS                         |                                        |             |
| IT.740726       \$30,900.00         UNESHEET         COL CARSE       IMEESHEET         COL CARSE       IMEESHEET         COL CARSE       IMEESHEET         COL CARSE       IMEESHEET         COL CARSE       IMEECTOR       O EMPLOYEE CLASS:       ILEAVE CATEGORY:       ACCRUE LEAVE:         RAL-ArathPm 12mith Rein Flig       Y 3 - 127/12 mith 2 FH 25       Y Y - Yies W         SALARY       PROBATIONARY         GROUP:       RARGAINING IMME         COMPEND CODE:       BARGAINING IMME         MOURS PER DAY:       SFARCH NUMBER:         X - Not Budgeted       VP - U.Vieiting Academic Profesional Ø 8.0       0         JOB COMMENTS         Dispontment to 12/31/09       Dispontment with no change to salary or title. LLC         EVENE MOURS DESEMPTIONS         O JOB LABOR DISTINGUATES         JOB COMMENTS         JOB LABOR DISTING TAC         VISION DATA         VOSITION DATA <td>CONSC DELEMENTS</td> <td>i</td> <td>12 💌 (1.000</td> <td>(100.0</td> <td>21,835031</td> <td>\$3,750.00</td> <td>\$45,000.00</td> <td>A - Active</td> <td>~</td> <td></td>                                                                                                    | CONSC DELEMENTS                                                                                                    | i                                                                                                 | 12 💌 (1.000                                 | (100.0                  | 21,835031       | \$3,750.00       | \$45,000.00      | A - Active                         | ~                                      |             |
| JOB CHANGE REASOR       IMLESTIELE I         COR:       UNC:       UNC:       UNC:       Provide         Stelet One       Imle Entity method:       P - Payroll I         JOB CHANGE REASOR       I COR:       UNC:       Provide       P - Payroll I         Solet One       Imle Entity method:       P - Payroll I       P - Payroll I         JOB CHANCE CLASS:       LEAVE CATEGORY:       ACCRUE LEAVE:         RA. Acad/Provide Taroline Provide Payron 12 for 2 for 3 in 2 for 2 min 2 for 2 min 2                                                                                                    |                                                                                                    |                                                                                                   |                                             |                         | 17.740726       | \$3,075.00       | \$36,900.00      |                                    |                                        |             |
| JOB CHANGE REASOR       IVESTEE!       IVESTEE!       IVESTEE!         FUD1 - FTE Change       VOR VORS       P 600008 - ATS ITPC       P - Payroll         Select One       VOD CMPLOYED CLASS:       LCAVE CATEGORY:       ACCRUE LEAVE:         BA - Acal/Pm 12mith Bue Flig       V3 - 12/12 mith 2 FH 25       V - Yes       P         SALARY       PROBE PERIOD: BEGINDATE: END DATE:       IVECREASE MIMOU: ANNIV DATE:         2009       AA       VIDIO © DO       PROBE PERIOD: BEGINDATE: END DATE:         2009       FADA       VIDIO © DO       PROBE PERIOD: BEGINDATE: END DATE:         2009       FADA       VIDIO © DO       PROBE PERIOD: BEGINDATE: END DATE:         2009       FADA       VIDIO © DO       PROBE PERIOD:       SFARCH NUMBER:         X - Not Budgeted       V P - U-Visiting Academic Profesional Ø 3:0       3:0       Date         JOB COMMENTS       UserID       Date       Date       16:2009 12:52:45         ELO approval received.       Reappointment with no change to salary or title. LLC       Icutis       4:15:2009 12:52:45         Eleo approval received.       Reappointment with no change to salary or title. LLC       Icutis       4:15:2009 12:52:45         Salery brokes approved eff 0:0009 TAC       VORK SCHIZOUIS       O:00:2000 16:26       VORK SCHIZOUIS                                                                                                    |                                                                                                    |                                                                                                   |                                             |                         |                 |                  |                  | _                                  |                                        |             |
| FT001 - FTE Change       Image: Select One         Select One       Image: Select One         JOD CMPLOYEE CLASS:       LEAVE CATEGORY:       ACCRUE LEAVE:         RA - Acad/Pm 12mth Ben Flig       Y3 - 12/12 mth 2 FH 25       Y - Yes         SRUARY       PROBATIONARY       PROBATIONARY         SRUARY:       SROUR:       TABLE:       GRADE:         2009       A A Image: One       Image: One       Image: One         2009       A A Image: One       PROBATIONARY       Image: One         2009       A A Image: One       Description       Description         2009       A A Image: One       PROBATIONARY       Image: One         2009       A A Image: One       PROBATIONARY       Image: One         2009       A A Image: One       PROBATIONARY       Image: One         2009       A A Image: One       PROBATIONARY       Image: One         2009       A Image: One       Probation       Description         2009       Probation       Probation       Description         2009       Image: One       Probation       Description         2009       Image: One       Probation       Description         2009       Image: One       Probation       Descriptio                                                                                                    | JOB CHANGE                                                                                                    | REASON:                                                                                           |                                             | COA:                    | ORG:            |                  |                  | LIME ENTRY N                       | IETHOD:                                |             |
| Select One       ACCRUE LEAVE:         JOD EMPLOYEE CLASS:       LEAVE CATEGORY:       ACCRUE LEAVE:         RA - Acou/Pm 12mih Ren Flig       Y3 - 12/12 mih 2 FH 25       Y - Yes         SALARY       PROBATIONARY       PROBATIONARY         GROUD:       TABLE:       GRADE:       STEP:         PROBATIONARY       PROBATIONARY       MICREASE MMOD: ANNIV DATE:         2009 A A W UNDED DO W       PROBATIONARY       MICREASE MMOD: ANNIV DATE:         2009 A A W UNDED DO W       PROBATIONARY       HOURS PER DAY: SEARCH NUMBER:         X - Not Budgeted       VP - U-Visiting Academic Profesional % 3.0       3.0         JOB COMMENTS       UserID       Date         Comments       UserID       Date         Extending Visiting Appuintment with no change to salary or title, LLC       licuits       4 15 2009 12 52 45         Salary Increase approved eff 0/10/08 TAC       Vierbal:       07-02-2000 10 26         WORK SCIEDULIS       Ocease approved eff 0/10/08 TAC       Vierbal:       07-02-2000 10 26         Vierbal:       07-02-2000 10 26       Vierbal:       07-02-2000 10 26         Salary Increase approved eff 0/10/08 TAC       Vierbal:       07-02-2000 10 26         Vierbal:       07-02-2000 10 26       Vierbal:       07-02-2000 10 26                                                                                                    | FT001 - FTE                                                                                                    | Change                                                                                            |                                             | 9 🗸                     | 609008 - AITS   | TPC              |                  | P - Payroll                        | 4                                      |             |
| JOB EMPLOYEE CLASS:       LEAVE CATEGORY:       ACCRUE LEAVE:         RA - Acad/Pm 12mith Ren Flig       Y3 - 12/12 mith 2 FH 25       Y - Yes         SALARY       GROUC, TABLE:       GRADE:       STEP:         PROBATIONARY       PROBATIONARY       PROBATIONARY         SALARY       GROUC, TABLE:       GRADE:       STEP:         PROBATIONARY       PROBATIONARY       PROBATIONARY         SALARY       GROUC, TABLE:       GRADE:       STEP:         PROBATIONARY       PROBATIONARY       PROBATIONARY         SALARY       GROUP, TABLE:       GRADE:       STEP:         PROBATION CORE       BARGANING UNIT:       HOURS PER DAY:       SFARCH NUMBER:         X - NOT Budgeted       Y P - U-Visiting Academic Profesional       3.0       Date         Stemments       UserID       Date       Date         Extending Visiting Appuintment with no change to salary or title. LLC       licurtis       4.15-2009 12.52.45         Balery Increase approval received.       Reappointment with no change to salary or title. LLC       Balery Increase approval for 00.2009 16.26         Profile       UND TD CONTACT       WORK SCHEDULS       07-02-2009 16.26         Steeve to Dates & contract parameters       ODEFAULT EARNINGS       DOE FAULT EARNINGS <td>Select One</td> <td></td> <td></td> <td>Y</td> <td></td> <td></td> <td></td> <td></td> <td></td> <td></td>                                                                                                    | Select One                                                                                                    |                                                                                                   |                                             | Y                       |                 |                  |                  |                                    |                                        |             |
| BA - A calif/Pm 12mih Ben Flig       Y 3 - 12/12 mih 2 FH 25       Y - Yes         SALARY       PROBATIONARY       PROBATIONARY         GROUP:       TABLE:       GRADE:       STEP:         12009       A A       UNDED       Do         RIDGET PROPUE F CODF:       BARGADNING UNT:       HOURS PER DAY:       SFARCH NUMBER:         X - Not Budgeted       Y P - U-Visiting Academic Profesional       8.0         JOB COMMENTS       UserID       Date         Extending Visiting Appuintment to 12/31/09       B.0       Date         EXtending Visiting Appuintment with no change to salary or title. LLC       licurtis       4 15-2009 12.52.45         Salary Increase approved off C/1009 TAC       Inchest       07-02-2000 10.26         Work Scilcoults       OPosition Data       07-02-2000 10.26         Vortex Educts & CONTRACT PARAMETERS       Operations       0                                                                                                    | JOB EMPLOY                                                                                                    | TE CLASS:                                                                                         |                                             | LEAVE CAT               | EGORY:          | ACCRUE L         | EAVE:            |                                    |                                        |             |
| SALARY       PROBATIONARY         SRUARY       RABLE:       GRADE:       STEP:         PROB PERIOD:       BEGIN DATE:       INCREASE MINUUE:       ANNIV DATE:         SUDGET PROFILE CODE:       BARGAINING UNIT:       HOURS PER DAY:       SFARCH NUMBER:         X - Not Eudgeted       VP - U-Visiting Academic Profesional       8.0       Increase         JOB COMMENTS       UserID       Date         Extending Visiting Appuintment to 12/31/09       prockenzi       4-15-2009 12:52:45         ECO approval received.       Reappointment with no change to salary or title. LLC       Incrts       4 15:2009 12:52:45         Salary horease approved eff 0/1008 TAC       visiting       07-02:2009 10:25       Visiting         D JOB LABOR DISTRIBUTIONS       Or-02:2009 10:25       VOR SCILIDULS       VORS SCILIDULS         D SERVICE DATES & CONTRACT PARAMETERS       Default Farmings       Default Farmings                                                                                                    | BA - Acad/F                                                                                                    | Pro 12mih Be                                                                                      | en Flig                                     | Y3 - 12/17              | 2 milh 2 FH 25  | Y - Yes          | <b>V</b>         |                                    |                                        |             |
| PROBATIONARY       PROBATIONARY         GROUP:       TABLE:       GRADE:       STEP:         2009 A A       VIDTD D D O       D O       PROB PERIOD:       BEGIN DATE:       END DATE:         BUDGET PROFUE       FOOR PERIOD:       BEGIN DATE:       HOURS PER DAY:       SFARCH NUMBER:         X - Not Budgeted       VP - U-Visiting Academic Profesional       8.0         JOB COMMENTS       UserID       Date         Comments       UserID       Date         Extending Visiting Appuintment to 12/31/09       UserID       Date         EVEL of portval received.       Reapointment with no change to salary or title. LLC       Icurts       4 15 2009 12 52:45         Baiery Increase approved eff 0/1009 TAC       Uriehak       07-02-2009 10:28       Icurts         Attil       VP - U-Visiting Academic Profesional       VID       VID       VID         Distributions       0       0       0       0       0       0         Baiery Increase approved eff 0/1009 TAC       VID       VID       VID       VID       VID         D JOB LABOR DISTRIBUTIONS       VID       VID       VID       VID       VID       VID         D SERVICE DATES & CONTRACT PARAMETERS       VID       VID       VID       V                                                                                                    | 1                                                                                                    |                                                                                                   |                                             |                         |                 |                  |                  |                                    |                                        |             |
| CROUP:       CROUP:                                                                                                    | SALARY-                                                                                                    |                                                                                                   |                                             | PROBAT                  | TIONARY         |                  |                  |                                    |                                        |             |
| BUDGET PROFIL F CODE:       BARGAUMIG UNIT:       HOURS PER DAY:       SFARCH NUMBER:         X - Not Budgetad       VP - U-Visiting Academic Profesional       8.0         JOB COMMENTS         Comments       UserID       Date         Extending Visiting Appuintment to 12/31/03       UserID       Date         EXC approval received.       Reappointment with no change to salary or title. LLC       Ilcurtis       4 15 2009 12.52.45         Balery Increase approval received.       Reappointment with no change to salary or title. LLC       Ilcurtis       4 16 2009 12.52.45         Balery Increase approval received.       Reappointment with no change to salary or title. LLC       Ilcurtis       4 16 2009 12.52.45         Balery Increase approval received.       Reappointment with no change to salary or title. LLC       Ilcurtis       4 16 2009 12.52.45         Balery Increase approved eff 0/10.09 TAC       UserID       Date       07-02-2000 10.38         Mitti       07-02-2000 10.38       07-02-2000 10.38       07-02-2000 10.38         D Job LABOR DISTRIBUTIONS       0       0       0         D POSITION DATA       WORK SCIEDULTS       0       0         D DEFAULT EARNINGS       0       0       0                                                                                                    |                                                                                                    |                                                                                                   |                                             |                         | ERIOD: BEGIN DA | ATE: END DATE:   | INCREASE M       | MOD. ANNIVUATE.                    |                                        |             |
| BUDGET PROFIL F CODE:       BARGADING UNIT:       HOURS PER DAY:       SFARCH NUMBER:         X - Not Budgeted       VP - U-Visiting Academic Profesional       8.0         JOB COMMENTS       0       0         JOB COMMENTS       UserID       Date         Comments       UserID       0         Extending Visiting Appuintment to 12/31/09       pmckenzi       4-15-2009 12.52.45         ECO approval received.       Reappointment with no change to salary or title. LLC       licuits       4-16-2009 12.52.45         Solary Increase approved eff 0/1009 TAC       0       0       100 LABOR DISTRIBUTIONS       0         D JOB LABOR DISTRIBUTIONS       0       0       0       0       Service DATES & CONTRACT PARAMETERS         D DeFAULT FARNINGS       0       0       0       0       0       0                                                                                                    | 12000                                                                                                    |                                                                                                   |                                             |                         | 1               | 1                |                  | ,                                  |                                        |             |
| X - Not Budgeted       VP - U-Visiting Academic Profesional       8.0         JOB COMMENTS       UserID       Date         Comments       UserID       Date         Extending Visiting Appuintment to 12/31/09       pmckenzi       4-15-2009 12.52.45         ECO approval received.       Reappointment with no change to salary or title.       LLC         Balary Increase approved eff 0/1009 TAC       pmckenzi       07-02-2000 10:26         Attil       07-02-2000 10:26       pmckenzi       07-02-2000 10:26         Attil       07-02-2000 10:26       pmckenzi       07-02-2000 10:26         Attil       07-02-2000 10:26       pmckenzi       pmckenzi         D JOB LABOR DISTRIBUTIONS       0       0       0         D POSITION DATA       WORKSCIEDULTS       0       0         D SERVICE DATES & CONTRACT PARAMETERS       0       0       0                                                                                                    | BUDGET PRO                                                                                                    | FILF CODE:                                                                                        | 1                                           | BARGAINING LU           | NUT:            | HOURS            | PER DAY: SI      | FARCH NUMBER:                      |                                        |             |
| JOB COMMENTS         User1D       Date         Extending Visiting Appointment to 12/31/09       pmckenzi       4-15-2009 12.52.45         ExD approval received.       Reappointment with no change to salary or title. LLC       Ilcurts       4-16-2009 12.52.45         Solary Increase approved off 0/10.09 TAC       Ilcurts       4-16-2009 12.52.45       Ilcurts       4-16-2009 12.52.45         Solary Increase approved off 0/10.09 TAC       Interval       07-02-2000 10.26       Interval       07-02-2000 10.26         Attri       Interval       Interval       Interval       Interval       Interval       Interval         Ø JOB LABOR DISTRIBUTIONS       Interval       Interval       Interval       Interval       Interval         Ø JOB LABOR DISTRIBUTIONS       Interval       Interval       Interval       Interval       Interval         Ø JOB LABOR DISTRIBUTIONS       Interval       Interval       Interval       Interval       Interval         Ø SERVICE DATES & CONTRACT PARAMETERS       Interval       Interval       Interval       Interval         Ø DEFAULT FARNINGS       Interval       Interval       Interval       Interval       Interval                                                                                                    | X - Not Bud                                                                                                    | geted                                                                                             | × .                                         | VP - U-Visitng          | Academic Profe  | esional ≚   8.0  | I                |                                    |                                        |             |
| Comments     UserID     Date       Extending Visiting Appointment to 12/31/09     pmckenzd     4-15-2009 12.52.45       ECD approval received.     Reappointment with no change to salary or title. LLC     licuits     4-16-2009 12.52.45       Salary Increase approved off 0/1009 TAC     triahak     07-02-2000 10:26       Attil     07-02-2000 10:26       Attil     07-02-2000 10:26       D JOB LABOR DISTRIBUTIONS     0       D POSITION DATA     WORKSCIICDULTS       D Service DATES & CONTRACT PARAMETERS     0                                                                                                    |                                                                                                    | IFNIS                                                                                             |                                             |                         | _               | _                | _                | _                                  |                                        | -           |
| Overhild     Overhild     Overhild       Extending Visiting Appuintment to 12/31/09     pmckenzi     4-15-2009 12:52:45       EEC approval received.     Reappointment with no change to salary or title. LLC     trutis     4-16-2009 12:52:45       Salary Increase approved eff 0/1609 TAC     trutis     4-16-2009 12:52:45       Salary Increase approved eff 0/1609 TAC     trutis     4-16-2009 12:52:45       Image: Salary Increase approved eff 0/1609 TAC     trutis     4-16-2009 12:52:45       Image: Salary Increase approved eff 0/1609 TAC     trutis     4-16-2009 12:52:45       Image: Salary Increase approved eff 0/1609 TAC     trutis     4-16-2009 12:52:45       Image: Salary Increase approved eff 0/1609 TAC     trutis     4-16-2009 12:52:45       Image: Salary Increase approved eff 0/1609 TAC     trutis     4-16-2009 12:52:45       Image: Salary Increase approved eff 0/1609 TAC     trutis     4-16-2009 12:52:45       Image: Salary Increase approved eff 0/1609 TAC     trutis     4-16-2009 12:52:45       Image: Salary Increase approved eff 0/1609 TAC     trutis     4-16-2009 12:52:45       Image: Salary Increase approved eff 0/1609 TAC     trutis     4-16-2009 12:52:45       Image: Salary Increase approved eff 0/1609 TAC     trutis     4-16-2009 12:52:45       Image: Salary Increase approved eff 0/1609 TAC     trutis     4-16-2009 12:52:45       Image: Salary Inc                                                                                                    | JOB COM                                                                                                    |                                                                                                   |                                             |                         |                 |                  |                  | Used B                             | Date                                   |             |
| EEO approval received. Reappointment with no change to salary or title. LLC       Ilcurtis       4 16 2009 12:52:45         Salary increase approved eff 0/1009 TAC       trianak       07-02-2000 10:26         Aritit       07-02-2000 10:26       trianak         Ø JOB LABOR DISTRIBUTIONS       0         Ø POSITION DATA       WORK SCIEDULTS         Ø Service DATES & CONTRACT PARAMETERS       0         Ø DEFAULT EARNINGS       0                                                                                                    | JOB COM                                                                                                    | -                                                                                                 |                                             |                         |                 |                  |                  | usenu                              | 4-15-2009 12 52 45                     | 111         |
| Balary Increase approved eff 0/10.09 TAC       triahak       07-02-2000 10:26       Artif       0 JOB LABOR DISTRIBUTIONS       0 POSITION DATA       WORK SCIEDULTS       0 Service DATES & CONTRACT PARAMETERS       0 DeFAULT EARNINGS                                                                                                    | JOB COMM<br>Comment                                                                                                    | s<br>Visilina An                                                                                  | pointment to                                | 12/31/09                |                 |                  |                  | lomekenzi                          |                                        |             |
| Artifi     07-02-2000 10:28       Artifi     07-02-2000 10:28       Ø JOB LABOR DISTRIBUTIONS     0       Ø POSITION DATA     0       WORK SCILEDULTS     0       Ø SERVICE DATES & CONTRACT PARAMETERS     0       Ø DEFAULT EARNINGS     0                                                                                                    | JOB COMM<br>Comment<br>Extending<br>EEO appn                                                                                       | s<br>Visiting Ap<br>oval receive                                                                  | pointment to<br>3d. Reappoi                 | 12/31/09<br>ntment with | no change to    | salary or title. | LLC              | prickenzi<br>licurtis              | 4 15 2009 12:52:45                     |             |
| Artit         Ø JOB LABOR DISTRIBUTIONS         Ø POSITION DATA         WORK SCHIZDULTS         Ø SERVICE DATES & CONTRACT PARAMETERS         Ø DEFAULT EARNINGS                                                                                                    | JOB COMM<br>Comment<br>Extending<br>EEO appn<br>Salary Increa                                                                      | s<br>Visiling Ap<br>oval receive<br>se approved ef                                                | pointment to<br>ed. Reappoi<br>fonciostac   | 12/31/09<br>ntment with | no change to    | salary or title. |                  | princkenzi<br>licurtis             | 4 15 2009 12:52:45                     |             |
| Addition         Ø JOB LABOR DISTRIBUTIONS         Ø POSITION DATA         WORK SCIEDULES         Ø SERVICE DATES & CONTRACT PARAMETERS         Ø DEFAULT EARNINGS                                                                                                    | JOB COMM<br>Comment<br>Extending<br>EEO appn<br>Galary Increa                                                                      | s<br>Visiting Ap<br>oval receive<br>se approved eff                                               | pointment to<br>30. Reappoi<br>foxicios tac | 12/31/09<br>ntment with | no change to    | salary or title. |                  | princkenzi<br>licurtis<br>trishok  | 4 16 2009 12:52:45                     | -           |
| Anti-         Ø JOB LABOR DISTRIBUTIONS         Ø POSITION DATA         WORK SCIEDULES         Ø SERVICE DATES & CONTRACT PARAMETERS         Ø DEFAULT EARNINGS                                                                                                    | JOB COMM<br>Comment<br>Extending<br>EEO appn<br>Galary Increa                                                                      | s<br>Visiling Ap<br>oval receive<br>se approved ef                                                | puintment tu<br>ed. Reappoi<br>foncios tac] | 12/31/09<br>ntment with | no change to    | salary or title. |                  | princkenzi<br>licurtis<br>triahak  | 4 16 2009 12:62:46                     |             |
| D JOB LABOR DISTRIBUTIONS D POSITION DATA WORK SCIEDULES D SERVICE DATES & CONTRACT PARAMETERS D DEFAULT EARNINGS                                                                                                    | JOB COMM<br>Comment<br>Extending<br>EEO appn<br>Galary Increa                                                                      | s<br>Visiling Ap<br>oval receive<br>se approved of                                                | pointment to<br>ad. Reappoi<br>ronoxa tac   | 12/31/09<br>ntment with | no change to    | salary or title. |                  | pmckenzi<br>licurtis<br>triahak    | 4 16 2009 12:62:46                     |             |
| D JOB LABOR DISTRIBUTIONS D POSITION DATA WORK SCIEDULES D SERVICE DATES & CONTRACT PARAMETERS D DEFAULT EARNINGS                                                                                                    | JOB COMM<br>Gomment<br>Extending<br>EEO appr<br>Salary Increa                                                                      | s<br>Visiting Ap<br>oval receive<br>se approved ef                                                | pointment to<br>30. Reappoi<br>F0/10/09 TAC | 12/31/09<br>ntment with | no change to    | salary or title. |                  | princikenzi<br>licurtis<br>trishok | 4 16 2009 12:62:46<br>07-02-2000 10:26 |             |
| D POSITION DATA WORK SCHEDULES D SERVICE DATES & CONTRACT PARAMETERS D DEFAULT EARNINGS                                                                                                    | JOB COMM<br>Comment<br>Extending<br>EEO appn<br>Salary Increa                                                                      | s<br>Visiting Ap<br>oval receive<br>se approved ef                                                | pointment to<br>ad. Reappoi<br>rongogitac   | 12/31/09<br>ntment with | no change to    | salary or title. |                  | princkenzi<br>licurtis<br>trishok  | 4 15 2009 12:52:45                     |             |
| WORK SCIEDULES           Ø SERVICE DATES & CONTRACT PARAMETERS           Ø DEFAULT EARNINGS                                                                                                    | JOB COMM<br>Comment<br>Extending<br>ELO appr<br>Balary horea                                                                       | S<br>Visiling Ap<br>Dval receive<br>se approved of                                                | pointment to<br>20. Reappoi<br>60/609 TAC   | 12/31/09<br>ntment with | no change to    | salary or title. |                  | princkenzi<br>licurtis<br>triahak  | 4 15 2009 12:52:45<br>07-02-2000 10:26 |             |
| O SERVICE DATES & CONTRACT PARAMETERS           O DEFAULT EARNINGS                                                                                                    | JOB COMM<br>Comment<br>Extending<br>EEO appn<br>Balery horea<br>Antri<br>O JOB LABOR<br>O DOB LABOR                                | S<br>Visiting Ap<br>DVal receive<br>se approved of<br>DISTRIBUTIO                                 | pointment to<br>ed. Reappoi<br>ronoograc    | 12/31/09<br>ntment with | no change to    | salary or title. |                  | princkenzi<br>licurtis<br>triahak  | 4 15 2009 12:52:45<br>07-02-2000 10:26 |             |
|                                                                                                    | JOB COMM<br>Comment<br>Extending<br>EEO appn<br>Salery Increa<br>Antit<br>O JOB LABOR<br>O JOB LABOR                               | S<br>Visiting Ap<br>oval receive<br>distributio<br>ATA<br>DUSTRIBUTIO                             | puintment tu<br>ed. Reappol<br>ronoograc    | 12/31/09<br>ntment with | no change to    | salary or title. |                  | princkenzi<br>licurtis             | 4 15 2009 12:52:45                     |             |
| FACULTY RANK & TENURE                                                                                                    | JOB COMM<br>Comment<br>Extending<br>EC appn<br>Balary Increa<br>Antri<br>D JOB LABOR<br>D POSITION D<br>WORK SCIII<br>D SERVICE DA | S<br>Visiling Ap<br>oval receive<br>se approved eff<br>OISTRIBUTIO<br>ATA<br>DULCS<br>TES & CONTR | NS                                          | 12/31/09<br>ntment with | no change to    | salary or title. |                  | princkenzi<br>licurtis             | 4 15 2009 12:52:45                     |             |

Figure 3: Changing Job Detail

## **Changing Position Data**

- 1. Use the **Employee Search** to locate the employee and open the Employee Record View (ERV). *The Employee Search screen is displayed.*
- 2. Select the desired employee from the search results and click **Select**. *The Employee Record View is displayed.*
- **3.** Enter the date the change should be effective in the **Date** field, and then click **View**. *Screen refreshes and displays Employee Record View for the date selected.*
- 4. From the Transactions menu, select Employee Job Record Change.

Screen refreshes and transaction type is displayed on the Transaction Bar.

5. Expand the appropriate Job Detail Accordion.

Job Data is displayed.

6. Expand the Position Data Accordion

Position Data is displayed.

7. Edit the necessary fields. (For example **Position Class**, **Position Title** or **Budget Profile**) and press **Tab** after each entry.

User implemented changes display in red. System Changes display in green.

8. In the Job Detail accordion, select a Job Change Reason.

New Job Change Reason is displayed in red.

9. Enter Job Comments and click Add. (if necessary)

Job Comments are saved.

10. Click Save.

Changes are saved and are displayed under Proposed Changes accordion.

#### Routing the Transaction

To move the transaction to the next stop on the route path:

11. Click Route

| JORS           |                 |                |                                                                                                    |                      |                   |                   |                        |                          | Expan |
|----------------|-----------------|----------------|----------------------------------------------------------------------------------------------------|----------------------|-------------------|-------------------|------------------------|--------------------------|-------|
| 040120 00: VST | TRAININ         | IG SPEC ECLS:  | BA TS ORG:                                                                                                    | 9-699008 TYPE        | : P FTE: 1.000    | MTHLY: \$3.075.00 | ) BEGIN: 12/17/2007 EN | D: 12/31/2009 BGT PRO: X | STAT  |
|                |                 |                |                                                                                                    |                      |                   |                   |                        |                          |       |
| 🛡 JOB DETAIL 🥵 |                 |                |                                                                                                    |                      |                   |                   |                        |                          |       |
| DATES          |                 |                |                                                                                                    |                      |                   |                   |                        |                          |       |
| PERSONNEL DA   | ATE: EFF        | FECTIVE DATE:  | LAST PAID D                                                                                                    | ATE: JOB BE          | GIN DATE: JOB     | END DATE:         |                        |                          |       |
| 5/31/2009      | 5/3             | 31/2009        | 6/15/2009                                                                                                    | 12/17/2              | 007 12/3          | 1/2009            |                        |                          |       |
| POSITION: S    | UHHX:           | POSITION CLASS | s:                                                                                                    | JO                   | B HILE:           |                   | JOB TYPE:              |                          |       |
| U40120 0       | 0               | SAMAF - SPEC   | IT VISTN                                                                                                    | VS                   | T TRAINING SPEC   | :                 | P - Primary 🛛 🗹        |                          |       |
|                |                 |                |                                                                                                    | DAVIDATE             |                   |                   |                        |                          |       |
| DAY ID:        |                 | FACTOR: JOB F  |                                                                                                    |                      | MONTHLY:          |                   | JOB STATUS:            |                          |       |
| MN - Monthhr   | —— i            | 12 2 1 000     | 100.0                                                                                                    | 17 740726            | \$3.075.00        | \$36,900,00       | A - Active             | ~                        |       |
| , and monanty  |                 | , . <u> </u>   | 1100.0                                                                                                    | 1.1.10120            | 140,010.00        | 1400,000.00       | ,                      |                          |       |
|                |                 |                | L TIMES                                                                                                    | SHEET                |                   |                   |                        |                          |       |
| JOB CHANGE RE  | ASON:           |                | COA:                                                                                                    | ORG:                 |                   |                   | TIME ENTRY MET         | HOD:                     |       |
| RA001 - Reapp  | ointment        | t              | 9 4                                                                                                    | 699008 - AIT         | S ITPC            |                   | 🛛 🛛 🖓 P - Payroll 🗹    |                          |       |
|                |                 |                |                                                                                                    | F00P14               |                   |                   |                        |                          |       |
|                | 12mth E         | en Elia        |                                                                                                    | meth 2 EH 25         |                   |                   |                        |                          |       |
| JDA-ALau/FIU   | 12111111        | len Ling       | <b>1 1 1 1 2 1 2 <b>1 2 <b>1 2 1 2 <b>1 2 <b>1 2 1 2 <b>1 2 <b>1 2 1 2 <b>1 2 <b>1 2 1 2 <b>1 2 1 2 <b>1 2 1 2 1 2 <b>1 2 1 2 1 2 <b>1 2 1 2 1 2 <b>1 2 1 2 <b>1 2 1 2 1 2 <b>1 2 1 2 <b>1 2 1 2 <b>1 2 1 2 <b>1 2 1 2 <b>1 2 1 2 1 2 <b>1 1 2 1 1 1 1 1 1 1 1 1 1</b></b></b></b></b></b></b></b></b></b></b></b></b></b></b></b></b></b></b></b></b> | 2 11101 2 1 11 20    | 11-16             | s 📶               |                        |                          |       |
| BALARY-        |                 |                | PROBA                                                                                                    | TIONARY              |                   |                   |                        |                          |       |
| GROUP: TA      | BLE: GP         | RADE: STEP     | P: PROBIF                                                                                                    | ERIOD: BEGINI        | DATE: END DATE    | INCREASE N        | MM/DD: ANINIV DATE:    |                          |       |
| 2009 🖂 🗛       | A 🖂 🛛 U         | JNDFD 🔽 🛛 0-0  | ~                                                                                                    |                      |                   | I                 |                        |                          |       |
|                |                 |                |                                                                                                    | шт.                  | 1101              |                   |                        |                          |       |
| X Not Budgete  | e cope:         |                | VD IIVicitor                                                                                                    | NUI;<br>Acadomic Dra | facional V 0.0    | KSPEKUAL 2        | EARCH MUMBERS          |                          |       |
| TX- Not Dudget | ru -            |                | 01 - O-015kiių                                                                                                    | , Academic 110       |                   |                   |                        |                          |       |
| JOB COMMEN     | ITS             |                | _                                                                                                    | _                    | _                 | _                 | _                      | _                        |       |
| Comments       |                 |                | _                                                                                                    | _                    | _                 | lle               | ariD Date              |                          | ٦     |
| Comments       |                 |                |                                                                                                    |                      |                   | 01                | 4-15-2009              |                          |       |
| Extending Vis  | siting Ap       | ppointment to  | 12/31/09                                                                                                    |                      |                   | pm                | ckenzi 12:52:45        |                          |       |
| EEO annrova    | al receiv       | ed Reannoi     | ntment with                                                                                                    | no change to         | n salary or title |                   | rtis 4 15 2009         |                          |       |
|                | II TECEIV       | reu. Reappoil  | ILTICITE WILT                                                                                                    | no change u          | 5 Salary Of LL    |                   | 12:52:45               |                          |       |
|                |                 |                |                                                                                                    |                      |                   |                   |                        |                          |       |
| JOB LABOR DIS  | STRIBUTI        | ONS            |                                                                                                    |                      |                   |                   |                        |                          |       |
| POSITION DATA  | 1 56            |                |                                                                                                    |                      |                   |                   |                        |                          |       |
|                | EES<br>S.R. COM |                |                                                                                                    |                      |                   |                   |                        |                          |       |
| DEFAULT FADA   | INGS            |                |                                                                                                    |                      |                   |                   |                        |                          |       |
| FACUL TY RANK  | & TENU          | RF             |                                                                                                    |                      |                   |                   |                        |                          |       |
| THEOLITINAI    | e. renor        |                |                                                                                                    |                      |                   |                   |                        |                          | _     |

Figure 4: Employee Record View Accordions

| CHANGE DATE: POSITION #:              |              |                                    |                              |                     |
|---------------------------------------|--------------|------------------------------------|------------------------------|---------------------|
| 7/2/2009                              |              |                                    |                              |                     |
| 12/20/2007                            |              |                                    |                              |                     |
|                                       |              |                                    |                              |                     |
| POSITION CLASS:                       |              | POSITION TITLE:                    | POSITION EMPLOYEE CLASS:     |                     |
| SAMAA - SPECITI                       | ×            | TRAINING SPEC                      | BA - Acad/Pro 12mth Ben Elig |                     |
| SAMAR - SPECTI VISTN                  | Y            | VST TRAINING SPEC                  |                              |                     |
| TYPE: POSITION BEGIN DATE:            | PAPE #:      |                                    |                              |                     |
| S - Single 🔽 2/1/2006                 | 49920 - SPE  | CIALIST                            | ×                            |                     |
| SALARY-                               | 1 SALARY RA  | NGE                                |                              |                     |
| GROUP: TABLE: GRADE: STEP:            | LOW:         | MID: HIGH:                         |                              |                     |
| 2010 🖂 🗛 🖂 UNDFD 🖂 0 🖂                | 1.0          | 1.0 999999.0                       |                              |                     |
| 2009 🔽                                | 1            |                                    |                              |                     |
| 1                                     | 1            |                                    |                              |                     |
| BARGAINING UNIT:                      | PROB PERIO   | D: ACCRUE SENIORITY: JOB PROGI     | RESSION:                     |                     |
| NONE                                  |              | N - Nn 💟 🛛 Nn Joh Pr               | ngression 🔀                  |                     |
| VP - U-Visitng Academic Profesional 📉 |              |                                    |                              |                     |
| POSITION DESCRIPTORS:                 |              |                                    |                              |                     |
| Hank V                                |              |                                    |                              |                     |
| Berrova                               |              |                                    |                              |                     |
| Tenoro                                |              |                                    |                              |                     |
| ABDRS - Has Budget responsibility     | ×            |                                    |                              |                     |
| Add                                   |              |                                    |                              |                     |
| l                                     |              |                                    |                              |                     |
| BUDGET PROFILE: BU                    | UDGET COA: E | BUDGET ORG:                        |                              |                     |
| R - Recurring 9                       | × .          | 904001 - AVP Human Resources/Share | ed 💌                         |                     |
| X - Not Dudgeted 🗠                    |              |                                    |                              |                     |
| POSITION LABOR DISTRIBUTION           |              |                                    |                              | ]]                  |
| COA Index                             | Frank        | Occanization Account Program       | Activity Location Percent    |                     |
| Edit Remove o                         |              |                                    |                              |                     |
|                                       | 200201       | 600008 211300 (600056              |                              |                     |
| Add                                   | _            |                                    | TOTALS                       |                     |
|                                       |              |                                    |                              |                     |
| WORK SCHEDIILES                       |              |                                    |                              |                     |
| SEPARE DATES & CONTRACT DARAMETE      | RS           |                                    |                              |                     |
| Default earnings                      |              |                                    |                              |                     |
| FACULTY RANK & TENURE                 |              |                                    |                              |                     |
|                                       |              |                                    |                              |                     |
|                                       |              |                                    |                              |                     |
| we Cancel                             |              |                                    |                              | Print Friendly View |

Figure 5: Changing Position Data

#### Changing Labor Distribution using Employee Job Record Change

Labor Distribution information can be changed using the Labor Distribution transaction or the Employee Job Record Change transaction. Reasons for using the Employee Job Record Change transaction type for Labor Distribution changes include:

- Needing to change job or position data, such as Salary or FTE, and Labor Distribution information in the same transaction.
- Needing to change the Personnel Date on a Labor Distribution Change to a date prior to the Last Paid Date.
- 1. Use the Employee Search to locate the employee and open the Employee Record View (ERV).

The Employee Search screen is displayed.

2. Select the desired employee from the search results and click Select.

The Employee Record View is displayed.

**3.** Enter the date in the View Date field for which this data should be effective and then click the **View** button.

Screen refreshes and ERV displays information for selected date.

4. From the Transactions menu, select Employee Job Record Change

Screen refreshes and transaction type is displayed on the Transaction Bar.

5. Expand the appropriate Job Detail accordion.

Current Job Detail is displayed.

- 6. Make any necessary changes to the Job or Position Data, and select a Job Change Reason. User implemented changes display in Red. System Changes display in Green.
- 7. Expand the Labor Distribution accordion.

Current Labor Distribution data is displayed.

8. Click the Edit button to the left of the Labor Distribution row to be changed.

Labor Distribution fields are displayed in a vertical menu.

- **9.** Edit the necessary **Labor Distribution** fields and click **Update** button below when finished. User implemented changes display in Red. System Changes display in Green.
- 10. Click Save.

Transaction is saved. Changes appear under **Proposed Changes**.

| Γ |       |  |
|---|-------|--|
| I | $\Xi$ |  |
| ł | _     |  |

**NOTE**: For more information about Labor Distribution Changes, see the Labor Distribution How-to Guide.

### Routing the Transaction

To move the transaction to the next stop on the route path:

#### 11. Click Route

| JOB LABOR DIS   | TRIBUTIONS     |                    |                    |              |         |          |          |           |         |                 |        |
|-----------------|----------------|--------------------|--------------------|--------------|---------|----------|----------|-----------|---------|-----------------|--------|
|                 | COA Index      | . ( <u>Fund</u>    | Organization       | Account      | Program | Activity | Location | Eff Date  | Percent | ) <u>Salary</u> |        |
| Edit Remove     | 9              | 200201             | 699008             | 211300       | 699056  |          |          | 8/16/2003 | 100.00  | 36900.00        | Update |
|                 |                |                    |                    |              |         |          |          | TOTALS    | 100.00  | 36900.00        |        |
| Close           |                |                    |                    |              |         |          |          |           |         |                 |        |
| COA:            | 9 - University | uf Illinuis - Admi | n 🖂                |              |         |          |          |           |         |                 |        |
| Index:          |                | <b>V</b>           |                    |              |         |          |          |           |         |                 |        |
| Fund:           | 200200         | 200200 - 834 8     | Educational and    | Admin Allo   | wance 🚩 |          |          |           |         |                 |        |
| Organization:   | 699002         | 699002 - AITS      | ADGD               | ~            |         |          |          |           |         |                 |        |
| Account:        | 211300         | 211300 - Adm       | inistrative/Profes | ssional Sala | ry 💌    |          |          |           |         |                 |        |
| Program:        | 699002         | 699002 - AITS      | - Equipment        |              | ~       |          |          |           |         |                 |        |
| Activity:       |                |                    |                    |              |         |          |          |           |         |                 |        |
| Location:       |                | ×                  |                    |              |         |          |          |           |         |                 |        |
| Effective Date: | 6/16/2009      |                    |                    |              |         |          |          |           |         |                 |        |
| Percent:        | 100.00         |                    |                    |              |         |          |          |           |         |                 |        |
| Salary:         | 36900.00       |                    |                    |              |         |          |          |           |         |                 |        |
| Add Update      | 9              |                    |                    |              |         |          |          |           |         |                 |        |

Figure 6: Editing Labor Distribution

#### Employee Job Record Changes

| Employee Record View                                                          | And the Amployee Search                 |                                                       |
|-------------------------------------------------------------------------------|-----------------------------------------|-------------------------------------------------------|
| Trump, Donald A. 000123456 9.904001.AVP Hur<br>\$36,900.00                    | nan Resources/Shared ECLS: BA Tot       | ial FTE: 1.000 Base Salary: \$36,900.00 Tota) Salary: |
| Full View:New Transaction-JOBCHANGE:Editable:BioDem       DATE:     6/18/2009 | oAccess:JobAccess-[U40120-00]           | Linited ERV Tineline View                             |
| GENERAL INFO BIO / DEMO                                                       | MEMOS T ATTACHMENTS                     |                                                       |
| EMPLOYEE GENERAL INFORMATION                                                  |                                         |                                                       |
| Save Cancel                                                                   |                                         | Print Friendly View                                   |
| JOBS                                                                          |                                         |                                                       |
|                                                                               |                                         | Expand All                                            |
| O U40120-00: VST TRAINING SPEC ECLS: BA TS ORG: 9-6990                        | 08 TYPE: P FTE: 1.000 MTHLY: \$3,416.67 | BEGIN: 12/17/2007 END: 12/31/2009 BGT PRO: X STATUS:  |
| ZIOB DETAIL 8                                                                 |                                         |                                                       |
|                                                                               | IOR RECIN DATE: JOR END DATE:           |                                                       |
| 5/31/2009 5/31/2009 8/15/2009                                                 | 12/17/2007 12/31/2009                   | () ()                                                 |
| POSITION: SUFERY: DOSITION CLASS:                                             | IOR TITLE:                              | IOR TYPE:                                             |
| U40120 00 SAMAF - SPEC IT VISTN                                               | VST TRAINING SPEC                       | P - Primary                                           |
| Dave S                                                                        |                                         |                                                       |
| (() PAYID: FACTOR: JOB FTE: APPT %: HOUF                                      | REY: MONTHEY: ANNUAL:                   | JOB STATUS:                                           |
| (1 MIN - Manthly 12 🗹 1.000 100.0 19.7                                        | 11918 \$3,416.67 \$41,000.00            | A - Active                                            |
| 17.7-                                                                         | 40726 \$3,075.00 \$36,900.00            |                                                       |
| TIMESHEET                                                                     |                                         |                                                       |
| JOB CHANGE REASON: COA: ORG:                                                  |                                         | TIME ENTRY METHOD:                                    |
| Select One                                                                    |                                         |                                                       |
| JOB EMPLOYEE CLASS: LEAVE CATEGOR                                             | Y: ACCRUE LEAVE:                        |                                                       |
| BA - Acad/Prn 12mth Ben Flig 🛛 🛛 Y3 - 12/12 mth 2                             | 2 FH 25 🛛 🗹 Y - Yes 🔽                   |                                                       |
|                                                                               | RY                                      |                                                       |
| ( GROUP: TABLE: GRADE: STEP: PROB PERIOD                                      | BEGIN DATE: END DATE: INCREASE MIN      | ADD: ANNIV DATE:                                      |
| 2003 AA V UNDFD 0-0 V                                                         |                                         |                                                       |
| ( BUDGET PROFILE CODE: BARGAINING UNIT:                                       | HOURS PER DAY: SE                       | ARCH NUMBER:                                          |
| X - Not Budgeted VP - U-Visitng Acad                                          | lemic Profesional 🖂 8.0                 |                                                       |
|                                                                               |                                         |                                                       |
| JOB COMMENTS                                                                  |                                         |                                                       |
| Comments                                                                      |                                         | UserID Date<br>07-07-2009                             |
| Salary Increase and change in funding effective 08                            | 5/16/09. TAC                            | trishak 15:25:00                                      |
|                                                                               |                                         |                                                       |
|                                                                               |                                         | trishak 07-07-2009 15:25                              |
|                                                                               |                                         |                                                       |
|                                                                               |                                         |                                                       |
| COA (Index Fund Organizatio                                                   | <u>n Account Program Activity Local</u> | tion Eff Date Percent Salary                          |
| ())) <u>Fait (</u> Remove ) 9                                                 | 211300                                  | 6/16/2009 41000.00 Update ) ))))                      |
| / 200201 699008                                                               | 699056                                  | TOTALS 100 00 41000 00                                |
| [Badd]                                                                        |                                         |                                                       |
|                                                                               |                                         |                                                       |
| O POSITION DATA                                                               |                                         |                                                       |
| WORK SCHEDULES                                                                |                                         |                                                       |
| SERVICE DATES & CONTRACT PARAMETERS                                           |                                         |                                                       |
| C DEFAULT EARNINGS                                                            |                                         |                                                       |
|                                                                               |                                         |                                                       |
|                                                                               |                                         |                                                       |
| Save Candel                                                                   |                                         | Print Friendly View                                   |

Figure 7: Salary Change with Labor Distribution Change

## Accordions under the Jobs Tab

## Work Schedules

**Work Schedules** are tied to jobs for which hours are reported via Time Entry. Only jobs that have CA, CB, CG, and CH e-classes may have an active Work Schedule. Work schedule changes (such as hours, shift, begin day) that take place after the Last Paid Date on the job record are made using a **Work Schedule** transaction in the HR Front End.

#### Adding a New Work Schedule

- 1. Use the **Employee Search** to locate the employee and open the Employee Record View (ERV). *The Employee Search screen is displayed.*
- 2. Select the desired employee from the search results and click Select.

The Employee Record View is displayed.

**3.** Enter the date in the View Date field for which this data should be effective and then click the **View** button.

Screen refreshes and displays the ERV for the selected date.

4. From the Transactions menu, select Work Schedule

Screen refreshes and transaction type is displayed on the Transaction Bar. Only work schedules become editable.

5. Expand the appropriate **Job Detail** accordion.

Current Job Detail is displayed.

6. Expand the Work Schedule accordion.

Current Work Schedule is displayed.

|          | 🕙 HRFE: ERV [Full View:1 | No Transactio             | n:Readonly]   | (urbhrfe4       | - 07/13/09   | 14:53) - | Mozilla Firet       | fox          |               |             |          |          |                   | - 7                      |
|----------|--------------------------|---------------------------|---------------|-----------------|--------------|----------|---------------------|--------------|---------------|-------------|----------|----------|-------------------|--------------------------|
|          | Employee Record V        | iew                       | <u> Моме</u>  | 🙆 empl          | OYEE SEARC   | н 🙆 і    | N/OUTBOXES          | <b>В</b> тр/ | INSACTIONS    | . <b>.</b>  | ADMIN TO | ols 🗸 🚺  | ? <sub>help</sub> |                          |
|          | T D14 0.004              | 22450 4 002               | 000111        | 1.1             | C 1          | FOLC     | CA T ( )            | Transa       | ction Histor  | ¥           |          | T 1 1 C  | 1 477             | 400.50                   |
|          | Full ViewNe Transactio   | 20400 1-992<br>n.Deedeebu | UUU-Library & | informatio      | on Science   | EULS:    | CA LOTALI           | Initiate     | New Hire      |             |          | Total Sa | Tary: \$47        | ,133.38                  |
|          |                          | n:Readoniy:L              | DIODEMOACCE   | SS:JODACC       | ess=[07333   | 2-00]    |                     | Positio      | n Creation a  | and Mainter | nance    | 1.000    |                   | The effect of the second |
| 3        | DATE: //13/2009          | VIEW                      |               |                 |              |          |                     | Add a J      | lob           |             |          | Lim      | ted ERV           | Timeline view            |
|          | GENERAL INFO             | BIO / DEMO                | MEM           | os              | ATTACHM      | INTS     | AUDIT TRA           | Employ       | ee Data       |             |          |          |                   |                          |
|          | EMPLOYEE GENERAL INF     | ORMATION                  |               |                 |              |          |                     | Employ       | ee Job Rec    | ord Change  | <u>e</u> |          |                   |                          |
|          |                          |                           |               |                 |              |          |                     | Historia     | al Job Cha    | nge         | -        |          |                   |                          |
|          |                          |                           |               |                 |              |          |                     | Job En       | d Date        |             |          |          | Print Frie        | endly View               |
|          | JOBS                     |                           |               |                 |              |          |                     | Labor [      | )istribution: | <u>s</u>    |          |          |                   |                          |
|          |                          |                           |               |                 |              |          |                     | Reappo       | oint/Reactiv  | ate Job     |          |          |                   | Expand All               |
| 5        | U79995-00: CLERK ST      | AFE ECLS: C/              | A TS ORG: 1-9 | 92000 <b>TY</b> | PE: P ETE: 1 | 000 HB   | <b>Y</b> • 24 17100 | Separa       | <u>tion</u>   | ~           | TA       | TUS' A   |                   |                          |
| U        |                          | 11 2020101                | 10010110      |                 |              |          | 24.111000           | Work S       | chedule       | 4)          |          | 100.111  |                   |                          |
|          | JOB LABOR DISTRIBUT      | IONS                      |               |                 |              |          |                     |              |               |             |          |          |                   |                          |
|          | • POSITION DATA          |                           |               |                 |              |          |                     |              |               |             |          |          |                   |                          |
| (6)      | WORK SCHEDULES           |                           |               |                 |              |          |                     |              |               |             |          |          |                   |                          |
| $\smile$ | WORK SCHEDULE:           |                           | END DATE:     | D               | EEMED HOUF   | RS: BASE | EARNING COL         | DE: BEG      | GIN DAY: EF   | FECTIVE D   | ATE:     |          |                   |                          |
|          | Add New                  | ~                         |               |                 |              | REG      |                     | 1            | 1             | 2/21/2003   |          |          |                   |                          |
|          | DAY 1                    | 2 3                       | 4             | 5               | 6            | 7        | 8                   | 9            | 10            | 11          | 12       | 13       | 14                |                          |
|          | SHIFT 1                  | 1                         | 1             | 1               | 1            |          |                     | 1            | 1             | 1           | 1        | 1        | -                 |                          |
|          |                          |                           | -             | - 7.6           | -            |          |                     | 7.0          | 7.0           | 1.          | 7.6      | -        | -                 | _                        |
|          |                          | 5   7.5                   | 17.5          | 1.5             | 17.5         | 10.0     | 10.0                | 7.5          | <i>1</i> .5   | <i>1</i> .5 | ∥7.5     | 17.5     | 0.0               |                          |
|          | SERVICE DATES & CON      | ITRACT PARA               | METERS        |                 |              |          |                     |              |               |             |          |          |                   |                          |
|          | DEFAULT EARNINGS         |                           |               |                 |              |          |                     |              |               |             |          |          |                   |                          |
|          | FACULTY RANK & TENU      | JRE                       |               |                 |              |          |                     |              |               |             |          |          |                   |                          |
|          |                          |                           |               |                 |              |          |                     |              |               |             |          |          |                   |                          |
|          |                          |                           |               |                 |              |          |                     |              |               |             |          |          | Print Frie        | endly View               |

Figure 8: Work Schedule Transaction

7. Click Add New

Work Schedule menu becomes editable.

8. Select the new schedule from the Work Schedule menu.

System displays the new schedule with an effective date equal to the date selected in step three. Old schedule is displayed with an end date equal to the day prior to the effective date of the new schedule.

- 9. Make any necessary edits to the Work Schedule fields.
- 10. Click Save

#### Routing the Transaction

To move the transaction to the next stop on the route path:

11. Click Route

|      | 0<br>0 | POSITION DATA<br>Work schedules                                                            |                           |                         |                     |              |               |            |            |              |               |               |               |                         |          |
|------|--------|--------------------------------------------------------------------------------------------|---------------------------|-------------------------|---------------------|--------------|---------------|------------|------------|--------------|---------------|---------------|---------------|-------------------------|----------|
|      | M      | VORK SCHEDULE:                                                                             |                           | EN                      | D DATE:             | Dł           | EEMED HOU     | RS: BASEI  | EARNING C  | DDE: BE      | GIN DAY:      | EFFECTIVE D   | ATE:          | Edit                    | }        |
| 8    | 14     | Add New                                                                                    |                           | <b>~</b>                |                     |              |               | REG        |            | 1            |               | 7/12/2009     |               |                         |          |
|      |        | Add New 7                                                                                  |                           |                         |                     |              |               |            |            |              |               | 12/21/2003    |               |                         |          |
| - 11 |        | DAY 1                                                                                      | 2                         | 3                       | 4                   | 5            | 6             | 7          | 8          | 9            | 10            | 11            | 12            | 13                      | 14       |
|      |        |                                                                                            | 1                         | 1                       | 1                   | 1            | 1             |            | 1          | 1            | 1             | 1             | 1             | 1                       |          |
|      | н      | IOURS 7.5                                                                                  | 7.5                       | 7.5                     | 7.5                 | 7.5          | n<br>7.5      | n<br>0.0   | 7 5<br>0.0 | 7.5          | 7.5           | 7.5           | 7.5           | - <mark>N</mark><br>7.5 | n<br>0.0 |
| 7    | E      | ND DATE:                                                                                   | DEEMED                    | HOURS: E                | BASE EARNI          | NG CODE:     | BEGIN DA      | Y: EFFECTI | VE DATE:   | _            |               |               |               |                         |          |
| - 11 | 17     | 00051117                                                                                   |                           |                         | REG                 |              |               | 12/21/2    | 003        |              |               |               |               |                         |          |
| - 11 | 11     | 1102003                                                                                    | 1                         |                         |                     |              |               |            |            |              |               |               |               |                         |          |
|      |        | DAY 1                                                                                      | 2                         | 3                       | 4                   | 5            | 6             | 7          | 8          | 9            | 10            | 11            | 12            | 13                      | 14       |
|      |        | DAY 1<br>SHIFT                                                                             | 2                         | 3                       | 4                   | 5            | 6             | 7          | 8          | 9            | 10            | 11            | 12            | 13                      | 14       |
|      | н      | DAY 1<br>SHIFT I                                                                           | 2<br>1<br>75              | 3<br>1<br>75            | 4<br>1<br>75        | 5<br>1<br>75 | 6<br>1<br>7 5 | 7          | 8<br>      | 9<br>1<br>75 | 10<br>1<br>75 | 11<br>1<br>75 | 12<br>1<br>75 | 13<br>1<br>75           | 14       |
|      | H<br>D | DAY 1<br>SHIFT I<br>IOURS Inn<br>SERVICE DATES & C                                         | 2<br>1<br>75<br>CONTRACT  | 3<br>1<br>75<br>PARAMET | 4<br>1<br>75<br>ERS | 5<br>1<br>75 | 6<br>1<br>75  | 7          | 8          | 9<br>1<br>75 | 10<br>1<br>75 | 11<br>1<br>75 | 12<br>1<br>75 | 13<br> 1<br> 75         | 14<br>   |
|      | H      | DAY 1<br>SHIFT nn<br>IOURS nn<br>SERVICE DATES & C<br>DEFAULT EARNINGS                     | 2<br>1<br>75<br>CONTRACT  | 3<br>1<br>75<br>PARAMET | 4<br>1<br>75<br>ERS | 5<br>1<br>75 | 6<br>1<br>75  | 7<br>      | 8<br>      | 9<br>1<br>75 | 10<br>1<br>75 | 11<br>1<br>75 | 12<br>1<br>75 | 13<br>1<br>75           | 14       |
|      | H      | DAY 1<br>SHIFT<br>IOURS<br>SERVICE DATES & 0<br>DEFAULT EARNINGS<br>FACULTY RANK & TO      | 2<br>1<br>75<br>CONTRACT  | 3<br>1<br>75<br>PARAMET | 4<br>1<br>75<br>ERS | 5<br>1<br>75 | 6<br>1<br>7 5 | 7          | 8          | 9<br>1<br>75 | 10<br>1<br>75 | 11<br>75      | 12<br>1<br>75 | 13<br>1<br>75           | 14<br>   |
|      | H<br>O | DAY 1<br>SHIFT 0<br>IOURS 00<br>SERVICE DATES & C<br>DEFAULT EARNINGS<br>FACULTY RANK & TO | 2<br>1<br>7.5<br>CONTRACT | 3<br>1<br>75<br>PARAMET | 4<br>1<br>75<br>ERS | 5<br>1<br>75 | 6<br>1<br>75  | 7<br>      | 8          | 9<br>1<br>75 | 10<br>1<br>75 | 11<br>1<br>75 | 12<br>1<br>75 | 13<br>1<br>75           | 14<br>nn |

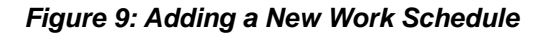

### Service Dates and Contract Parameters Accordion

The **Service Dates and Contract Parameters** accordion displays the service dates and any contract parameters active on the selected date for the Employee Record.

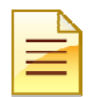

**NOTE**: Only users with **Central HR** level can Edit and Apply Service Dates & Contract Parameters.

**1.** Take ownership of a transaction at the Apply level.

Transaction becomes editable.

2. Expand the Service Dates and Contract Parameters accordion.

Current Service Dates and Contract Parameters are displayed.

3. To edit the service dates, enter the correct dates in the Service Begin Date and Service End Date fields.

New date values are displayed in red.

4. If Salary Commitment in changing, enter the new Salary Commitment information in the Salary Commitment field.

New value is displayed in red.

5. To remove a Contract Parameters, select the parameter and click **Remove**.

Contract Parameter is removed from list.

6. To add a new Contract Parameter, select the parameter and click Add.

New Contract Parameter is displayed in red

7. Once the changes have been made to the Service Dates and Contract Parameters, click the **Apply** button to apply the changes.

|            | 0                                 | PROPOSED CHANGES                                                                                                    |
|------------|-----------------------------------|----------------------------------------------------------------------------------------------------|
|            |                                   | GENERALINEO RIO/DEMO MEMOS ATTACHMENTS AUDIT TRAU                                                                                              |
|            |                                   |                                                                                                    |
|            |                                   |                                                                                                    |
|            | A                                 | ppty Return Save Cancel Route as EGC Send Tu Send TY Print Friendly View                                                                       |
|            | ī                                 | JOBS                                                                                                    |
|            |                                   | Expand Al                                                                                                    |
|            |                                   | 040120-00: TRAINING SPEC ECLS: BA TS ORG: 9 609008 TYPE: P FTE: 1.000 MTHLY: \$3,075.00 BEGIN: 12/17/2007 END: 12/31/2009 BGT PRO: R STATUS: A |
|            |                                   | DIOR DETAIL 8                                                                                                    |
|            |                                   | O JOB LABOR DISTRIBUTIONS                                                                                                    |
|            |                                   | Position data                                                                                                    |
| $\bigcirc$ | $\left\{ \left  \right  \right\}$ | WORK SCIEDULES                                                                                                    |
| 4          | 11                                | OSERVICE DATES & CONTRACT PARAMETERS                                                                                                    |
|            |                                   | BEGIN- ENP- SALADY COMMITMENT. 4 EFFECTIVE DATE:                                                                                               |
| 3          | $\left\  \right\ $                | 346/2009 7/15/2009 339900 DN Z/16/2009                                                                                                    |
| C          | 11                                | 5/31/2009 12/31/2009 5/31/2009                                                                                                    |
|            |                                   |                                                                                                    |
|            |                                   | ADCC - Anniversary Date Changed per Contract  Remove 5                                                                                         |
|            |                                   |                                                                                                    |
|            |                                   |                                                                                                    |
|            |                                   |                                                                                                    |
|            |                                   | ADCC - Anniversary Date Changed per Contract                                                                                                   |
|            |                                   | DFNS - Deferred Pay Non-Standard Dates                                                                                                    |
|            |                                   | DPHD - Department Head                                                                                                    |
|            |                                   | ENER - End Notice Period Reg Period Expires-Return to Reg Status 🔛                                                                             |
|            |                                   | □ BASE CONTRACT PARAMETERS: ]                                                                                                    |
|            |                                   | NONE - NONE V                                                                                                    |
|            |                                   |                                                                                                    |
|            |                                   | O DEFAULT EARNINGS                                                                                                    |
|            |                                   | FACULTY RANK & TENURE                                                                                                    |
|            |                                   |                                                                                                    |
| 7          | A                                 | pply Return Save Cancel Route as EGC Release Ownership Send To Send FYI Print Friendly View                                                    |
| $\bigcirc$ | _                                 |                                                                                                    |

Figure 10: Service Dates and Contract Parameters

## Faculty Rank and Tenure Accordion

All of the data in the Faculty Rank and Tenure accordion is read-only. This accordion is only accessible for jobs that have an Employee Class that begins with A. The View Date that is entered in Employee Record View will determine the appropriate data to be displayed in this accordion.

| Employee Record View                                                                                                    |                                   |                       | TRANSACTIONS - |            |                           |  |  |  |  |  |
|----------------------------------------------------------------------------------------------------|-----------------------------------|-----------------------|----------------|------------|---------------------------|--|--|--|--|--|
| 4-694000-Teacher Education ECLS: AA Total FTE: 1.000 Dase Salary: Total Salary:<br>Full View:No Transaction:Readonly:BioDemoAccess:JobAccess=[\$99886.01, \$99886.05, \$97755.\$2, \$99886.02, \$99886.02, \$99886.07, \$97755.\$1, \$99887.00, \$98418.00, \$97450.00, \$99886.03, \$99986.07, \$99785.00, \$99886.06, \$99887.00, \$99887.00, \$99887.00, \$97450.00, \$99886.01, \$99886.02, \$99755.\$2, \$99886.02, \$99886.02, \$99886.07, \$97755.\$1, \$99887.00, \$98418.00, \$97450.00, \$99886.01, \$99886.02, \$99886.02, \$99886.02, \$99886.02, \$99755.\$2, \$99886.02, \$99886.02, \$99755.\$2, \$99886.02, \$99886.02, \$99886.02, \$99755.\$1, \$99887.00, \$99887.00, \$99887.00, \$99887.00, \$99886.02, \$99886.02, \$99886.02, \$99886.02, \$99755.\$2, \$99886.02, \$99886.02, \$99755.\$2, \$99886.02, \$99886.02, \$99886.02, \$99886.02, \$99755.\$2, \$99886.02, \$99886.02, \$99886.02, \$99755.\$2, \$99886.02, \$99886.02, \$99 |                                   |                       |                |            |                           |  |  |  |  |  |
| DATE: 2/10/2009 View                                                                                                    |                                   |                       |                | Ī          | Limited ERV Timeline View |  |  |  |  |  |
| GENERAL INFO BIO / DEMO MEMOS                                                                                                    | ATTACHMENTS AUDIT                 | TRAIL                 |                |            |                           |  |  |  |  |  |
| EMPLOYEE GENERAL INFORMATION                                                                                                    |                                   |                       |                |            |                           |  |  |  |  |  |
|                                                                                                    |                                   |                       |                |            | Print Friendly View       |  |  |  |  |  |
| JOBS                                                                                                    |                                   |                       |                |            |                           |  |  |  |  |  |
|                                                                                                    |                                   |                       |                |            | Expand All                |  |  |  |  |  |
| S99887-00; PROF ECLS: AA TS ORG: 4-694000 TYPE: P                                                                                                    | FTE: 0.070 MTHLY: \$4,071.92 BEGI | 1:12/16/2003 BGT PRO  | R STATUS: A    |            |                           |  |  |  |  |  |
| O JOB LABOR DISTRIBUTIONS                                                                                                    |                                   |                       |                |            |                           |  |  |  |  |  |
|                                                                                                    |                                   |                       |                |            |                           |  |  |  |  |  |
| SERVICE DATES & CONTRACT PARAMETERS                                                                                                    |                                   |                       |                |            |                           |  |  |  |  |  |
|                                                                                                    |                                   |                       |                |            |                           |  |  |  |  |  |
| Rank Tenure Gode                                                                                                    | Probationary Year                 | Tenure                | Org            | Tenure FTE |                           |  |  |  |  |  |
| Professor Indefinite Tenure N/A                                                                                                    | 69400                             | 00 - Teacher Educatio | on             | 1.0        |                           |  |  |  |  |  |
| S99886 00: PROF ECLS: AA TS ORG: 4-383000 TYPE: S                                                                                                    | FTE: 0.330 MTHLY: \$2,035.08 BEGI | 12/16/2003 BGT PRO    | R STATUS: A    |            |                           |  |  |  |  |  |
|                                                                                                    |                                   |                       |                |            | Print Friendly View       |  |  |  |  |  |
|                                                                                                    |                                   |                       |                |            |                           |  |  |  |  |  |

Figure 11: Faculty Rank and Tenure Accordion

## **Default Earnings Accordion**

Users who have access to the Employee Record View (ERV) will be able to view the **Default Earnings** information. However, only those with HR Level security permissions will be able to update the fields. All the other users will have read-only access.

| ( | i   |  |
|---|-----|--|
|   | III |  |

**HINT**: (**UIC Users**) Cell and auto allowances are added as default earnings and not as additional jobs for exempt employees.

**NOTE**: Users in the units and colleges will have read only access. Those with HR Level security will have read and write access.

Once the Default Earnings accordion becomes editable and the new effective date displays in green:

- 1. Select an Earnings Code from the list
- **2.** Enter the Hours/Units
- 3. Enter the Special Rate (if applicable)
- 4. Click the Add button (changes should be retained as the screen refreshes)
- 5. Click the **Apply** button to apply the transaction.

| Employee Record View 🙆 home 🙋 employee search 🗟 injourboxes 🖹 transactions 🗸 🔒 admin tools 🗸 🚺 help                                                                                                    |            |  |  |  |  |  |  |  |  |  |
|----------------------------------------------------------------------------------------------------|------------|--|--|--|--|--|--|--|--|--|
| 1-642000-Journalism ECLS: Total FTE: 1.000 Base Salary: \$72,000.00 Total Salary: \$72,000.00                                                                                                    |            |  |  |  |  |  |  |  |  |  |
| Full View:Transaction (545:1915) JOBCHANGE (1755):Owner=Yes ( ):Not Completed:Editable:BioDemoAccess:JobAccess=[U42670-00, U70187-00, U42670-50, U21965-00, U42599-00], Stop: CAMPUS:Default:Apply A U-1-^^ (545:1915) |            |  |  |  |  |  |  |  |  |  |
| DATE: 1/22/2009 View Limited ERV Tim                                                                                                    | eline View |  |  |  |  |  |  |  |  |  |
| ♥ PROPOSED CHANGES                                                                                                    |            |  |  |  |  |  |  |  |  |  |
| ID Change Date Personnel Date Job TS Org Job Change Reason Change Type                                                                                                    |            |  |  |  |  |  |  |  |  |  |
| View 1755 01/22/2009 01/22/2009 U70187-00 LECTURER 1-642000 Journalism FA002, Faculty Promotion ERC                                                                                                    | te         |  |  |  |  |  |  |  |  |  |
| Add Change                                                                                                    |            |  |  |  |  |  |  |  |  |  |
| GENERAL INFO BIO / DEMO MEMOS ATTACHMENTS AUDIT TRAIL                                                                                                    |            |  |  |  |  |  |  |  |  |  |
| Demployee general information                                                                                                    |            |  |  |  |  |  |  |  |  |  |
|                                                                                                    |            |  |  |  |  |  |  |  |  |  |
| Apply Return Save Cancel Print Friendly View                                                                                                    |            |  |  |  |  |  |  |  |  |  |
| JOBS                                                                                                    |            |  |  |  |  |  |  |  |  |  |
| Exe                                                                                                    | and All    |  |  |  |  |  |  |  |  |  |
| U70187-00: ECLS: TS ORG: 1-642000 TYPE: P FTE: 1.000 MTHLY: \$6,000.00 BEGIN: 12/16/2003 BGT PRO: R STATUS: A                                                                                                    |            |  |  |  |  |  |  |  |  |  |
| DJOB DETAIL                                                                                                    |            |  |  |  |  |  |  |  |  |  |
| O JOB LABOR DISTRIBUTIONS                                                                                                    |            |  |  |  |  |  |  |  |  |  |
| O POSITION DATA                                                                                                    |            |  |  |  |  |  |  |  |  |  |
| Works Schedules                                                                                                    |            |  |  |  |  |  |  |  |  |  |
| Service Dates & CONTRACT PARAMETERS                                                                                                    |            |  |  |  |  |  |  |  |  |  |
| - DEFAULT LARVINGS                                                                                                    |            |  |  |  |  |  |  |  |  |  |
| Effective Date Earnings Code Hours/Units Special Rate Shift End Date                                                                                                    |            |  |  |  |  |  |  |  |  |  |
| 8/16/2008 RGE - Regular Pay-Exempt 🕑 173.33 1                                                                                                    |            |  |  |  |  |  |  |  |  |  |
| Select One                                                                                                    |            |  |  |  |  |  |  |  |  |  |
| D FACUL TY RANK & TENURE                                                                                                    |            |  |  |  |  |  |  |  |  |  |
|                                                                                                    |            |  |  |  |  |  |  |  |  |  |
| Apply Return Save Cancel Send To Send FYI Print Friendly View                                                                                                    |            |  |  |  |  |  |  |  |  |  |

Figure 12: Default Earnings Accordion

## **Employee Job Record Change Process Flow**

Below is the flow of the entire Employee Job Record Change process.

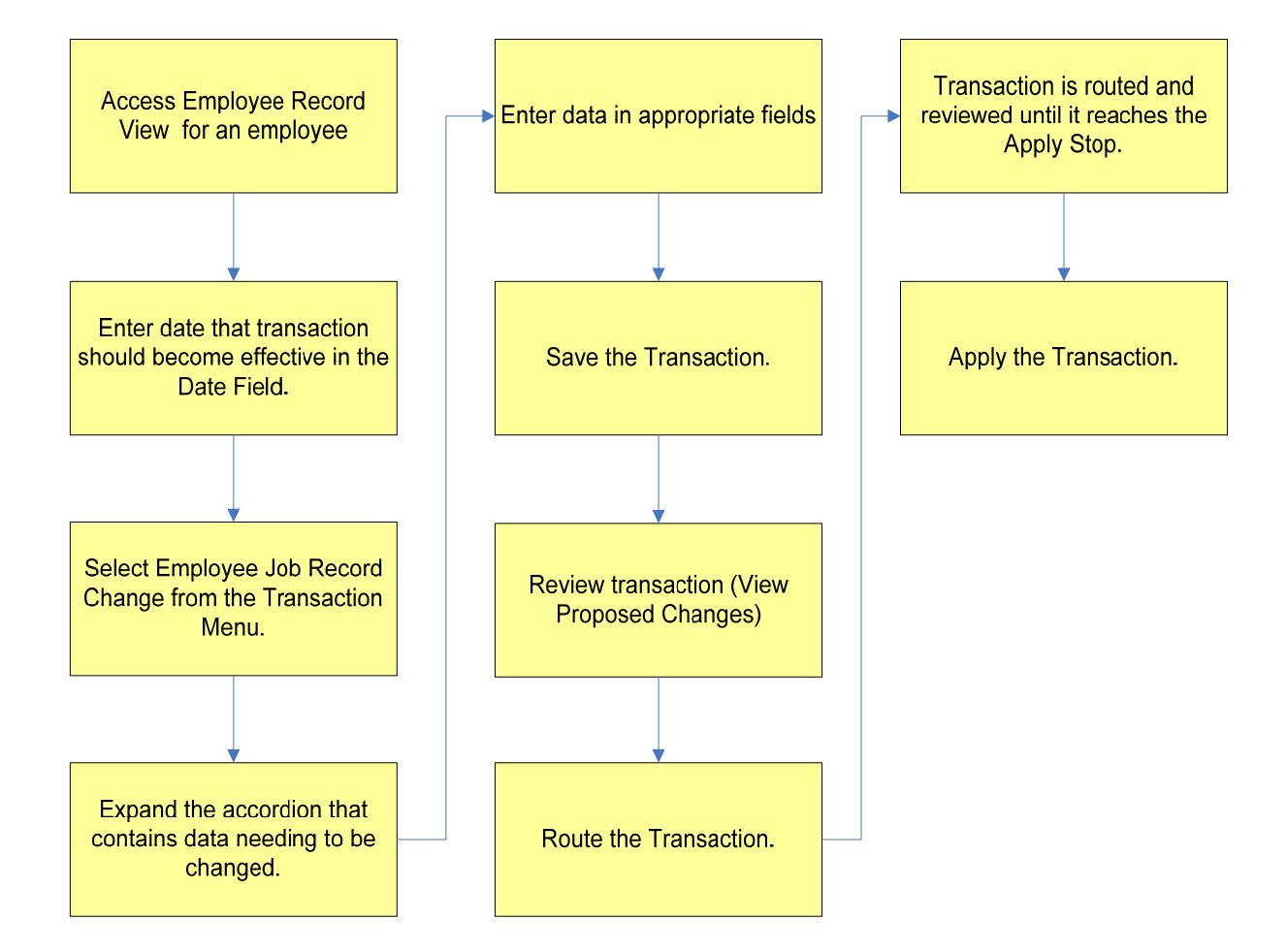

THIS PAGE INTENTIONALLY LEFT BLANK